# ■비교과 프로그램 및 상담 내역 조회(학생)

# 가. 비교과활동> 진행상태조회 나. 학과 사무실 문의

| A matching in the second second se |      |                                                   |                         |
|----------------------------------------------------------------------------------------------------|------|---------------------------------------------------|-------------------------|
| 을 부산외국어대학교 비교과시스템 🥝 💠 부산외국어대학교 그룹웨어 🎛 Global careers start here 부 🔢 ::Global careers start here 부 🙆 부산외국어대학교 NOMAD 🗙                                                                                                    |      |                                                   |                         |
| 🖕 🍫 맞춤법 💪 G 🎛 B 🥭 부산외국어대학교 NOMA 減 전자출결 교수자 모드 🤌 만오교양대학 🥔 부산외국어대학교 비교과 👐 홈페이지 메인홈페이지                                                                                                    |      |                                                   |                         |
| BU 부산외국어대학교<br>FS NOMAD인재시스템                                                                                                    | Ř    | 비교과활동 ▼ 진행상태조회 ▼                                  |                         |
| $\mathbf{\Omega}$                                                                                                    | 11   | 2018 NOMAD역량진단조사 (신입생)                            | 2018.03.02 ~ 2018.04.09 |
| • 소속대학                                                                                                    | 12   | 교수상담_1회                                           | 2019.03.04 ~ 2019.0621  |
| • 학과<br>• 전공                                                                                                    |      | ※ 교수상담은 1회에 2시간 / 최대 2회 3시간 까지 인정                 |                         |
| • 이중전공<br>• 학년 2학년                                                                                                    | 14 1 | 6 그룹 심리검사(MBTI) _ 2018.04.05                      | 2018.04.05 ~ 2018.04.05 |
| 평균평점 이수학점                                                                                                    | 15 1 | 2 (CORE)2018-1 미얀마어(클리닉) 단기외국어집중과정                | 2018.04.02 ~ 2018.05.12 |
| 비교과 지수 NOMAD장학지수                                                                                                    | 16 2 | 8 (CORE)2018-1 중국어(클리닉) 단기외국어집중과정                 | 2018.04.02 ~ 2018.05.12 |
| 독서인증 마일리지 이번학기 상담건수                                                                                                    | 17   | 2018학년도 1학기 유럽예술의 이해와 감상 미니콘서트(…                  | 2018.04.10 ~ 2018.04.10 |
|                                                                                                    | 18   | ) [취커 1시간 or 대미설 1시간 인정] 2019 BUFS여심진담…           | 2019.05.10 ~ 2019.05.10 |
| NOMAD 독서인증<br>장학지수 활동                                                                                                    | 19   | [대미설 4시간 인정] 아르케 교양교육 특강 1차- 1'교양…                | 2019.04.29 ~ 2019.04.29 |
| ▲ 마이페이지 ~                                                                                                    |      | 교수상담 1회 = 2시간<br>[대미설 4시간 인정]아르케 교양교육 특강 1차 = 4시간 |                         |
| ▲ 진로탐색 및 설정 ✓                                                                                                    |      | 총 6시간으로 비교과(수업 외) PASS 조건 달성                      |                         |
| ■ 비교과활동                                                                                                    |      |                                                   |                         |
| · <u>프로그</u> 램신청                                                                                                    |      |                                                   |                         |
| <u>· 진행상태조회</u>                                                                                                    |      |                                                   |                         |

# 1.우리학교 홈페이지 NOMAD인재시스템 접속 (eport.bufs.ac.kr)

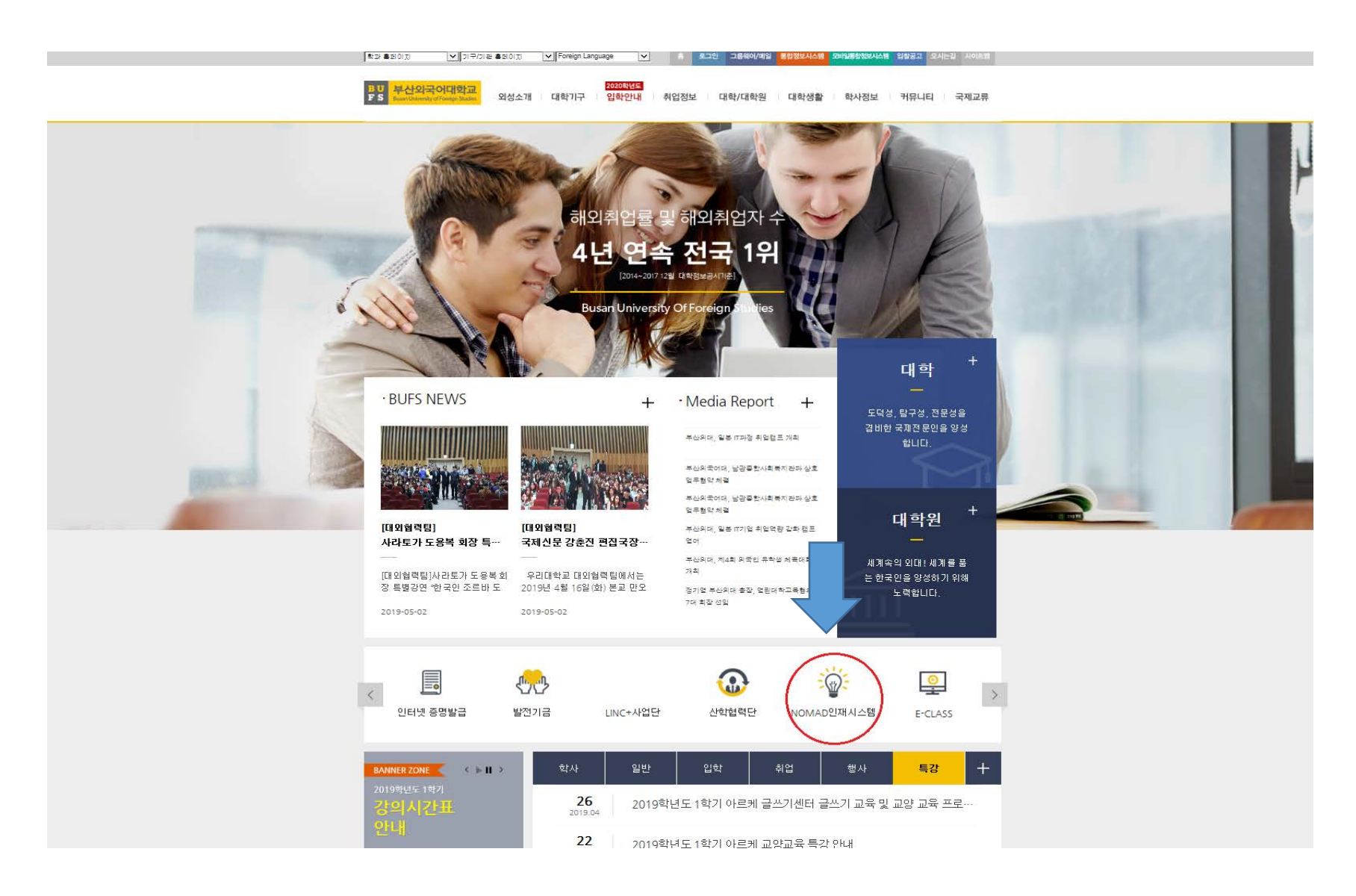

# 2. 사용자 아이디(학번), 비밀번호 입력 후 로그인

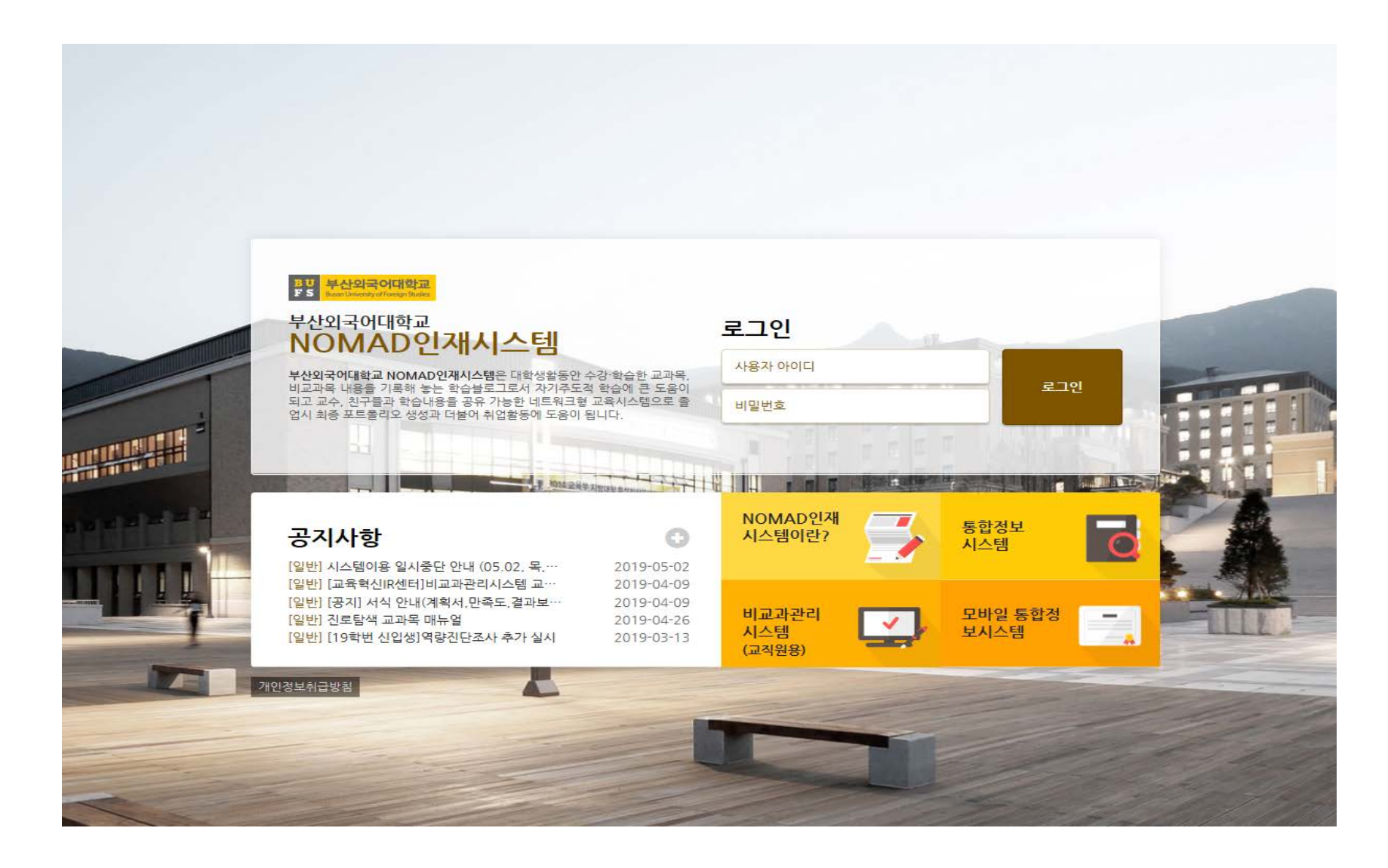

## 3. 비교과활동 > 프로그램 신청 클릭

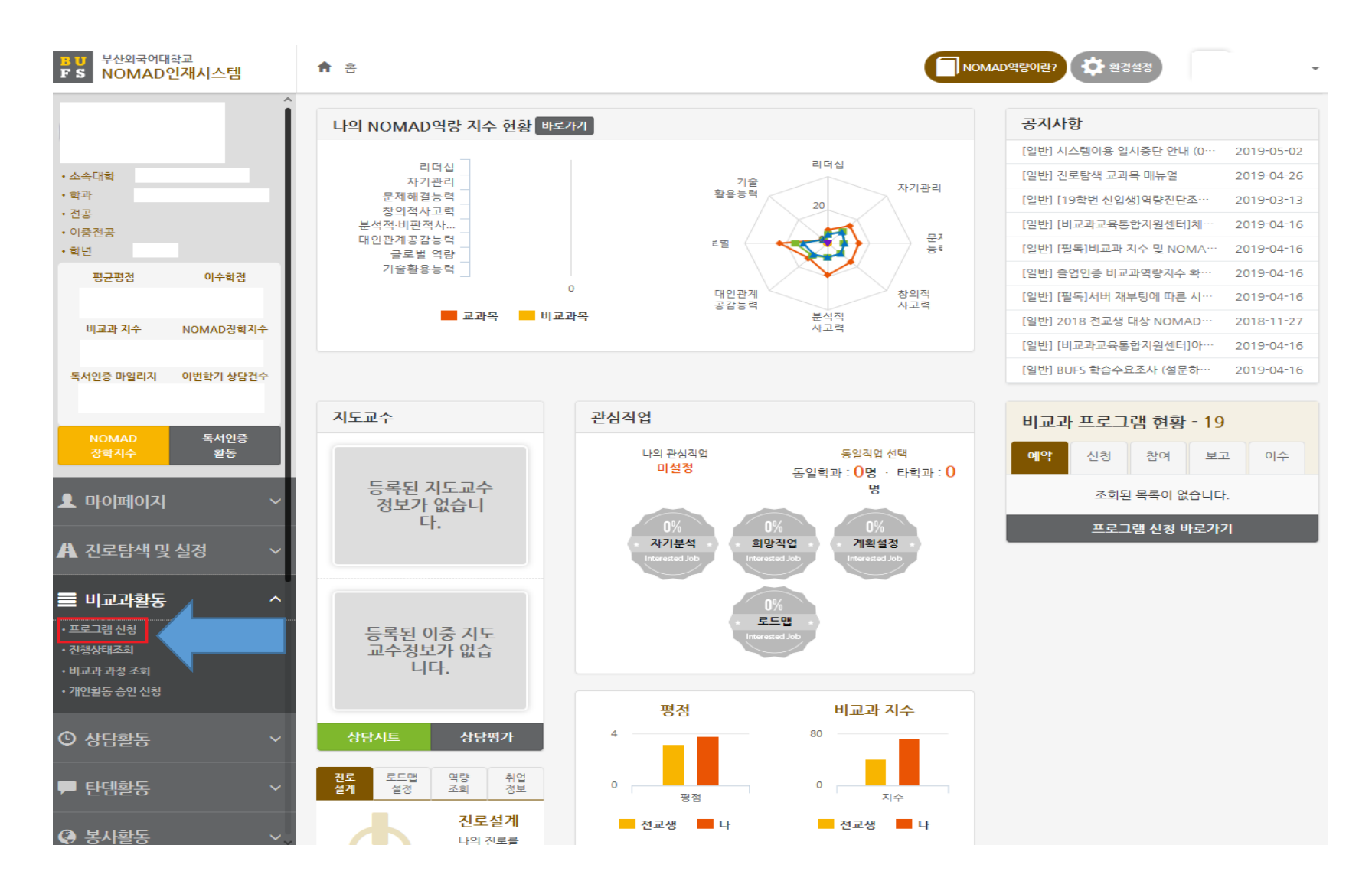

4. 프로그램명에 "대미설" 입력 후 검색 > 프로그램 선택 후 상세정보 확인

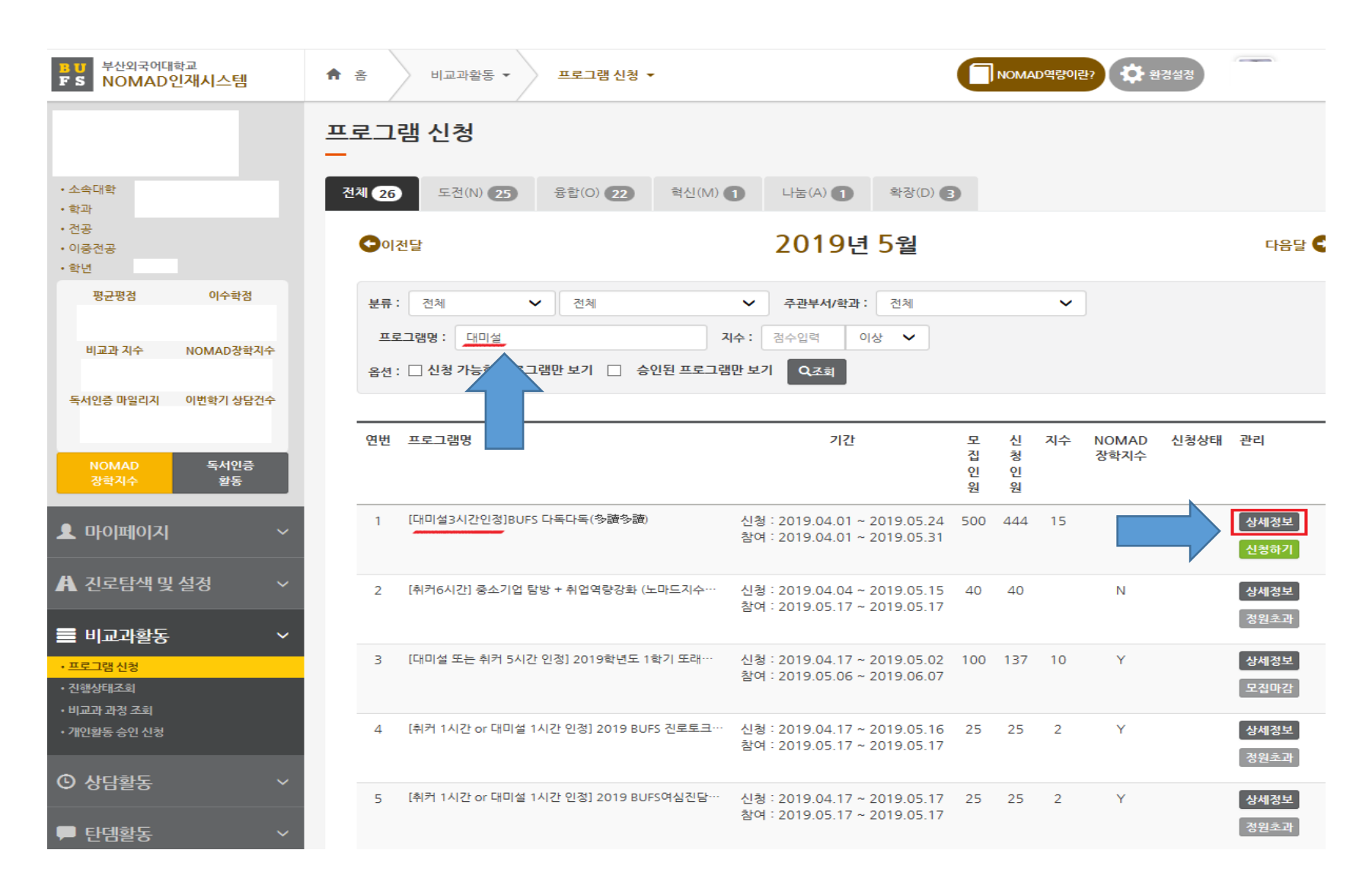

5. 대미설 0시간 인정(교양커뮤니티 수업외인정시간) 확인 후 신청

#### 프로그램 신청 [대미설3시간인정BUFS 다독다독(多讀多讀) 상세정보 $\sim$ $\sim$ 분류 학생주도활동 - 독서인증 회차 1 융합 (cOnvergence) 지수 15 주관부서/학과 **한술정보팀** 문제해결능력 창의적 사고력 모집기간 2019,04,01 ~ 참여기간 2019.04.01 ~ 분석적 사고력 2019,05,24 2019.05.31 대상 학과 모집인원 500명 제한없음 문의처 제한없음 대상 학년 1학년 2학년 3학년 4학년 국적 성별 제한없음 유형 제한 학술정보팀(051-509-6456) 수료증 발급 발급 불가능 NOMAD Y 장학여부 교양커뮤니티 3.0 취업커뮤니티 0.0 수업외인정시간 수업인정시간 표절검사서비스이용안 첨부파일 LH.pdf ∅ 제출양식.hwp ▲대학생활과 미래설계 비교과 프로그램 시수 3시간 인정 리더십 역량(N) 자기관리 역량(N) 「책 읽는 BUFS」 문제해결능력(O) 창의적 사고력(O) BUFS 다독다독(多讀多讀) 분석적 사고력(M) 대인관계역량(A) ○ 대상 : 학부 재학생 ▲ 1/2 **▼** ○ 기간: 2019년 4월 1일 ~ 5월 31일